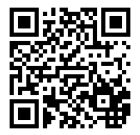

- Visit <u>http://my.odu.edu</u>. Use your MIDAS information to log into the system. \ @ you try three times to enter and do not succeed, the system will lock you out. In this situation, contact the OCCS at 683-3192. At the time these instructions are drafted, select phone menu option 2.
- Give it a moment to download the full screen. If the page does not automatically populate with your information, check your pop-up blocker settings. 685.8 Tm[If)-3(th)-6(e)(ad)4(th)-6(e)(ad)4(th)-6(e)(ad)(th)-6(e)(ad)(th)-6(e)(ad)(th)-6(e)(ad)(th)-6(e)(ad

2. Click on the link for Degree Works on the right column. (Make sure your pop-up browser is disabled.)

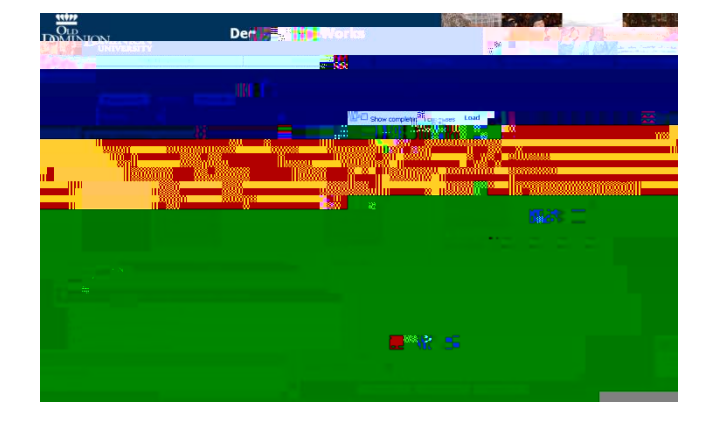